INSTRUÇÕES PARA SOLICITAÇÃO DE INCLUSÃO DE NOME SOCIAL - ESTUDANTES

#### 1 - PRIMEIRAMENTE, ACESSAR: www.aluno.siges.pr.gov.br

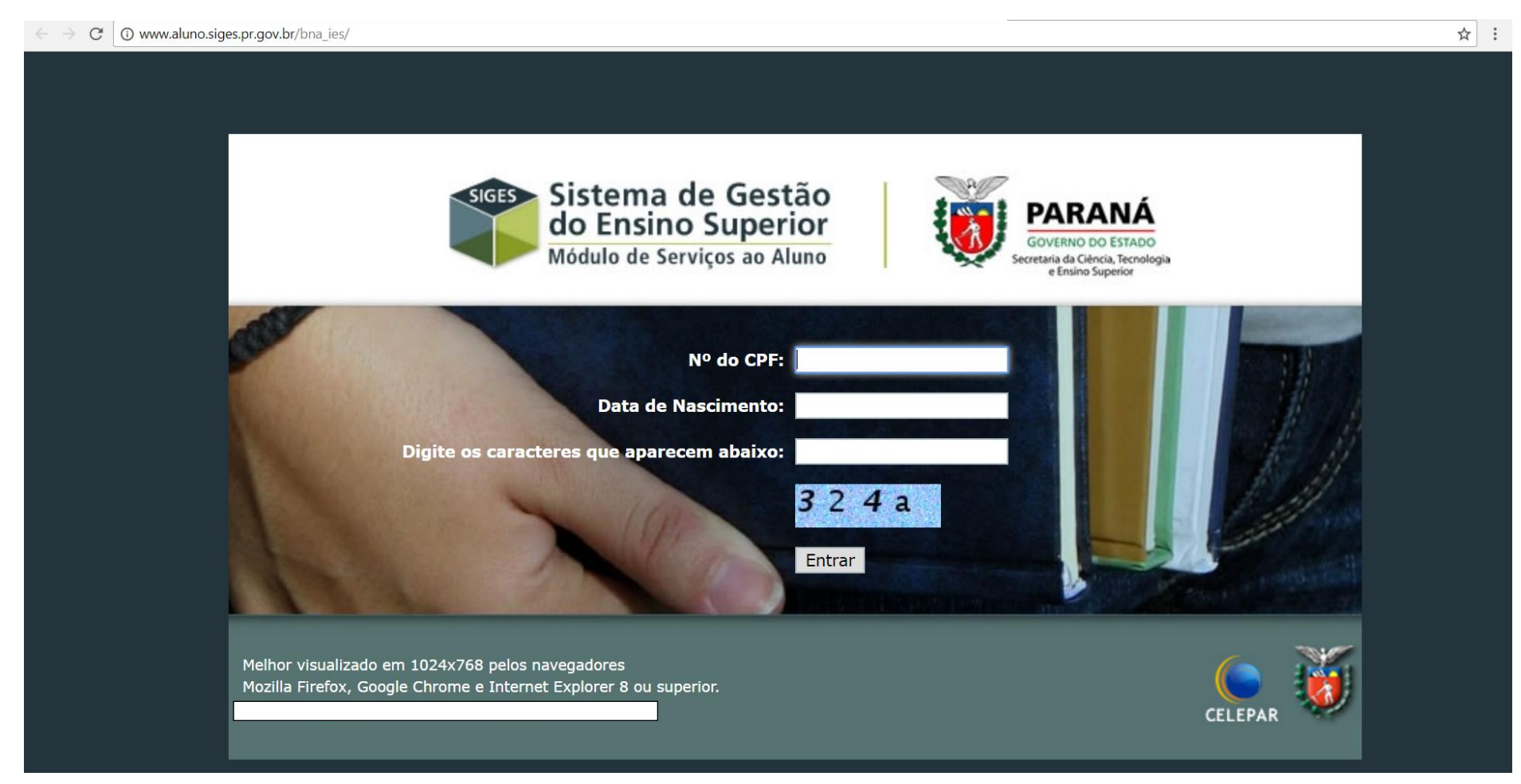

## 2 - APÓS REALIZADO O ACESSO, CLICAR NA OPÇÃO: SOLICITAÇÃO DE SERVIÇO

| ← → C 0 www.aluno.siges.pr.gov.br/bna_ies/login.do?action= | validarUsuarioBoletim   |                          |      | ☆ :                                                |
|------------------------------------------------------------|-------------------------|--------------------------|------|----------------------------------------------------|
| SIGES<br>Serviço ao Aluno                                  | UNIVERSIDADE ESTADU     | AL DO PARANÁ - CAMPUS DE |      | PARANÁ<br>Coverno do Estado<br>Secretario Sciences |
| Dados do Aluno Boletim do Aluno                            | Histórico do Aluno      | Solicitação de Serviço   | Sair |                                                    |
| Bem vindo ao Sistema de Gestão do Ens                      | ino Superior            |                          |      | <br>                                               |
| Dados da Matrícula                                         |                         |                          |      |                                                    |
| Instituição de Ensino: UNIVERSIDADE ESTADU                 | AL DO PARANÁ - CAMPUS E | DE                       |      |                                                    |
| Curso:                                                     | - NOTURNO Período       | Letivo:                  | ]    |                                                    |
| Seriação:                                                  | Turno/ <sup>-</sup>     | Turma: Noite / A         |      |                                                    |
| Situação Matrícula: Matriculado                            | Res                     | ultado:                  |      |                                                    |

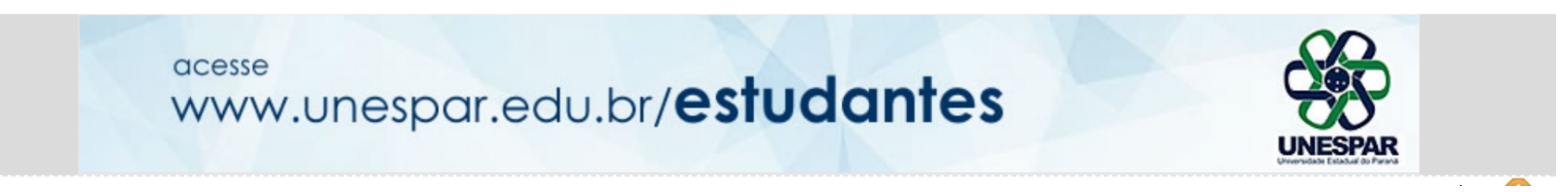

## 3 - LOGO APÓS, CLICAR NA OPÇÃO: ABRIR NOVA SOLICITAÇÃO

| $\leftarrow \rightarrow$ C () | www.aluno.siges.  | pr.gov.br/bna_ies/solicitacao | Servico.do?action=iniciarProcesso |                        |      | <br>☆ :                                                                                 |
|-------------------------------|-------------------|-------------------------------|-----------------------------------|------------------------|------|-----------------------------------------------------------------------------------------|
| SIGES                         | SIGE<br>Serviço a | <b>S</b><br>ao Aluno          | UNIVERSIDADE ESTADUA              | . DO PARANÁ            | X    | PARANÁ<br>COVENNO DO ESTADO<br>Securitario de Cánica, Terrología<br>e fisiono Securitor |
| Dados do Alu                  | no                | Boletim do Aluno              | Histórico do Aluno                | Solicitação de Serviço | Sair | -                                                                                       |

#### Solicitação de Serviço

| Dados da Matrícula:                       |                        |                            |              |    |
|-------------------------------------------|------------------------|----------------------------|--------------|----|
| nstituição de Ensino: UNIVERSIDADE E      | ESTADUAL DO PARANÁ - C | CAMPUS DE                  |              |    |
| Curso:                                    | - NOTURNO              | Período Letivo:            |              |    |
| Seriação:                                 |                        | Turno/Turma: Noite / A     |              |    |
| Situação Matrícula: Matriculado           |                        | Resultado:                 |              |    |
| Serviço:Selecione<br>Situação:Selecione ▼ |                        |                            | <b>T</b>     |    |
|                                           | (                      | Consultar Abrir Nova Solic | tação Voltar |    |
|                                           |                        |                            |              | to |

## 4 - NA SEQUÊNCIA SELECIONAR O SERVIÇO DESEJADO

| $\rightarrow$ C $\bigcirc$ v | www.aluno.siges.pr.gov.br/bna_ies/solicitacaoSer | vico.do?action=carregarInterfac | elncluir                 |      |             | ☆ :                                                                      |
|------------------------------|--------------------------------------------------|---------------------------------|--------------------------|------|-------------|--------------------------------------------------------------------------|
| SIGES                        | SIGES<br>Serviço ao Aluno                        | UNIVERSIDADE ES                 | TADUAL DO PARANÁ         | X    |             | PARANÁ<br>Governo do Estado<br>Servita da Cienca Renningos<br>estas como |
| ados do Alun                 | o Boletim do Aluno                               | Histórico do Aluno              | o Solicitação de Serviço | Sair |             |                                                                          |
| Solicitaç                    | ão de Serviço                                    |                                 |                          |      |             |                                                                          |
| Aluno                        | CPF:                                             |                                 |                          |      |             |                                                                          |
| Dados                        | da Matrícula:                                    |                                 |                          |      |             |                                                                          |
| Instituiçã                   | ăo de Ensino: UNIVERSIDADE ESTAI                 | DUAL DO PARANÁ - CAM            | IPUS DE                  |      |             |                                                                          |
|                              | Curso:                                           | NOTURNO Pe                      | eríodo Letivo:           |      |             |                                                                          |
|                              | Seriação:                                        | 1                               | īurno/Turma: Noite / A   |      |             |                                                                          |
| Situaç                       | ão Matrícula: Matriculado                        |                                 | Resultado:               |      |             |                                                                          |
| Nova So                      | licitação                                        |                                 |                          |      |             |                                                                          |
| Serviço:                     | Selecione                                        |                                 |                          | •    | 📿 Urgente 🚺 |                                                                          |
|                              |                                                  |                                 | Incluir Voltar           |      |             |                                                                          |
|                              |                                                  |                                 |                          |      |             |                                                                          |

# (INCLUSÃO DO NOME SOCIAL)

|                  | SES               |                  |                    |                        | X            |
|------------------|-------------------|------------------|--------------------|------------------------|--------------|
| Dados do Aluno   | ÇO AO AIUNO       | Boletim do Aluno | Histórico do Aluno | Solicitação de Serviço | Sair         |
| Solicitação de S | Serviço           |                  |                    |                        | 3011         |
|                  |                   |                  |                    |                        |              |
|                  |                   |                  |                    |                        |              |
|                  |                   |                  |                    |                        |              |
|                  |                   |                  |                    |                        |              |
| Nova Solicita    | ição              |                  |                    |                        |              |
| Serviço:S        | elecione          |                  |                    |                        | VIII Urgente |
|                  | LUSAO DO NOME SOC |                  |                    |                        |              |
|                  |                   |                  |                    |                        |              |
|                  |                   |                  |                    |                        |              |

# 5 - APÓS ESCOLHER O SERVIÇO: INCLUSÃO DO NOME SOCIAL,

#### DESCREVER NO CAMPO DETALHES O NOME SOCIAL A SER CADASTRADO NO SISTEMA E, POR ÚLTIMO, CLICAR EM INCLUIR.

| SIGES<br>Servico ao Aluno      |                           |                        |                     |           |                    | X  |               | PARANÁ<br>COVERNO DO ESTADO<br>Secretaria de Calerca, Terrelog |
|--------------------------------|---------------------------|------------------------|---------------------|-----------|--------------------|----|---------------|----------------------------------------------------------------|
| ados do Aluno Boletim          | do Aluno Histórico d      | o Aluno Solicitação    | de Serviço Sair     |           |                    |    |               | E CASHO SADETOR                                                |
| Solicitação de Serviço         | ,                         |                        |                     |           |                    |    |               |                                                                |
| Solicităção de Serviço         |                           |                        |                     |           |                    |    |               |                                                                |
| Aluno:                         | CPF:                      |                        |                     |           |                    |    |               |                                                                |
| Dados da Matrícula:            |                           |                        | Registro Acadêmico: |           |                    |    |               |                                                                |
| Instituição de Ensino: UNIVER  | SIDADE ESTADUAL DO PARANA |                        |                     |           |                    |    |               |                                                                |
| Curso:                         |                           |                        | Período Letivo:     |           |                    |    |               |                                                                |
| Seriação:                      |                           |                        | Turno/Turma: I      | Noite / A |                    |    |               |                                                                |
| Situação Matrícula: Matricul   | ado                       |                        | Resultado:          |           |                    |    |               |                                                                |
|                                | Considers II              |                        | D# 0.00             |           |                    | •• |               |                                                                |
|                                | Serviço: IN               | ICLUSAU DU NOME SUCIAL |                     |           |                    | •  |               | Jrgente 🖤                                                      |
|                                | Detalhes:                 |                        |                     |           | ZZ - CLPL/UNLSPAK. |    | ∕ø caracte    | res restantes.                                                 |
| Anexo: Escolher ficheiro Nenhu | um ficheiro selecionado 💿 |                        | Incluir             | Voltar    |                    |    |               |                                                                |
|                                |                           |                        |                     |           |                    |    | var o Windows |                                                                |

# 6 - SOLICITAÇÃO REALIZADA COM SUCESSO... AGORA, AGUARDAR A SEÇÃO DE REGISTROS ACADÊMICOS/SECRETARIA ACADÊMICA DO CAMPUS EFETIVAR O CADASTRO.

| SIGES          | SIGES<br>Serviço ao Aluno    |                    |                             |                  | X |                  |
|----------------|------------------------------|--------------------|-----------------------------|------------------|---|------------------|
| Dados do Aluno | Boletim do Aluno             | Histórico do Aluno | Solicitação de Serviço Sair |                  |   |                  |
| Solicitaçã     | o de Serviço                 |                    |                             |                  |   |                  |
|                |                              |                    |                             |                  |   |                  |
| Aluno:         | CDE                          |                    | Solicitação de Serviço aber | rta com sucesso! |   |                  |
| / durio.       |                              |                    |                             |                  |   |                  |
| Dados d        | la Matrícula:                |                    | Registro Acadêmico:         |                  |   |                  |
| Instituição    | o de Ensino: UNIVERSIDADE ES | TADUAL DO PARANA   |                             |                  |   |                  |
|                | Curso:                       |                    | Periodo Letivo:             |                  |   |                  |
| Cityre         | Seriação:                    |                    | Iurno/ Iurma: Non           | te / A           |   |                  |
| Situaça        |                              |                    | Resultado:                  |                  |   |                  |
| Solicitaçã     |                              |                    |                             |                  |   |                  |
| Protocolo      | o: 100220                    |                    | Situ                        | ação: Concluída  |   |                  |
| Serviço        |                              |                    |                             |                  |   |                  |
| Criação        | 0:                           |                    |                             |                  |   |                  |
| Conclusad      | 0:                           |                    |                             |                  |   |                  |
| Entrega        | a:                           |                    |                             |                  |   |                  |
| Detaines       | 5.                           |                    |                             |                  |   |                  |
|                |                              |                    |                             |                  |   |                  |
|                |                              |                    |                             |                  |   |                  |
|                |                              |                    |                             |                  |   |                  |
|                |                              |                    |                             |                  |   |                  |
|                |                              |                    | (Re)Imprimir Bolet          | o Voltar         |   |                  |
|                |                              |                    |                             |                  | / | Ativar o Windows |